## 2 相場表メニュー

## 2.1 先限相場表画面

商品毎に期先限月の相場を表示する画面です。ログイン後すぐに表示されるトップ画面となっています。 ■先限相場表から発注

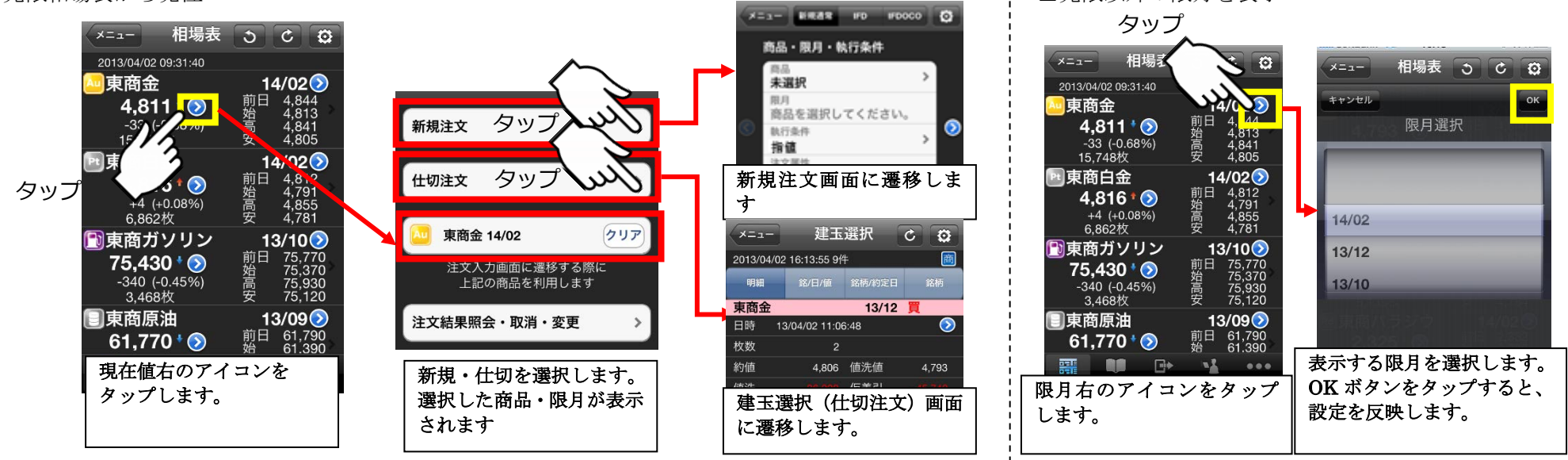

#### ■先限相場表からダイナミックチャートに移動

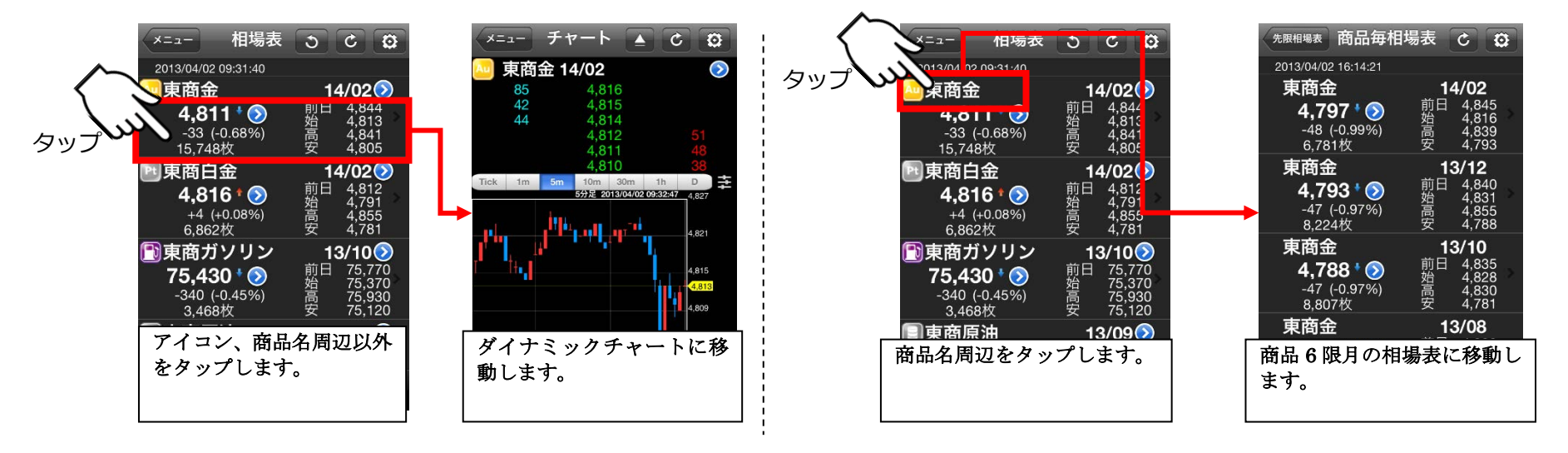

## ■先限表示

|                        |                                               |                  | <                 | $\langle \gamma \rangle$             | タッ | ップ |
|------------------------|-----------------------------------------------|------------------|-------------------|--------------------------------------|----|----|
| softBa                 | ank <mark>3G</mark>                           | 9:31             |                   | Ki /                                 |    |    |
| -E=K                   | ) t                                           | 目場表              | ত                 | C 0                                  |    |    |
| 2013/04/02 09:31:40    |                                               |                  |                   |                                      |    |    |
| 🔤 東商                   | 金                                             |                  | 14                | 1/02📎                                |    | 0  |
| <b>4</b> ,<br>-3<br>15 | <b>,811</b><br>33 (-0.6<br>,748枚              | 8%)              | 前日<br>始<br>一<br>安 | 4,844<br>4,813<br>4,841<br>4,805     | *  |    |
| Pt 東商                  | 泊金                                            |                  | 14                | 1/02 🕥                               |    |    |
| <b>4</b>               | <b>,816 <sup>1</sup></b><br>-4 (+0.0<br>.862枚 | 8%)              | 前日<br>始<br>安      | 4,812<br>4,791<br>4,855<br>4,781     | >  |    |
| <b>₽</b> 夏             | <b>ヨガソ</b>                                    | リン               | 13                | 3/10🕥                                | 8  |    |
| <b>75</b><br>-34<br>3  | <b>,430</b><br>10 (-0.4<br>,468枚              | <b>()</b><br>5%) | 前日<br>始高安         | 75,770<br>75,370<br>75,930<br>75,120 | >  |    |
| ■東商原油 1                |                                               |                  |                   | 3/09 📎                               |    |    |
| 61                     | 770                                           | $\mathbf{b}$     | 前日始               | 61,790<br>61.390                     | >  |    |
|                        |                                               | •                | -                 | •••                                  |    |    |
| 相場                     | 情報                                            | 発注               | 照会                | その他                                  |    |    |

| アイコンをタップすると、  | 先限相場表 |
|---------------|-------|
| の全限月が先限になります。 | 0     |

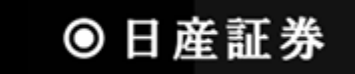

## 2.1.1 先限相場表画面(オプショナル設定メニュー)

先限相場表で画面上部の設定ボタンを押すと、設定メニューが表示されます。

■更新間隔を設定、※ダイナミックチャートにも影響します

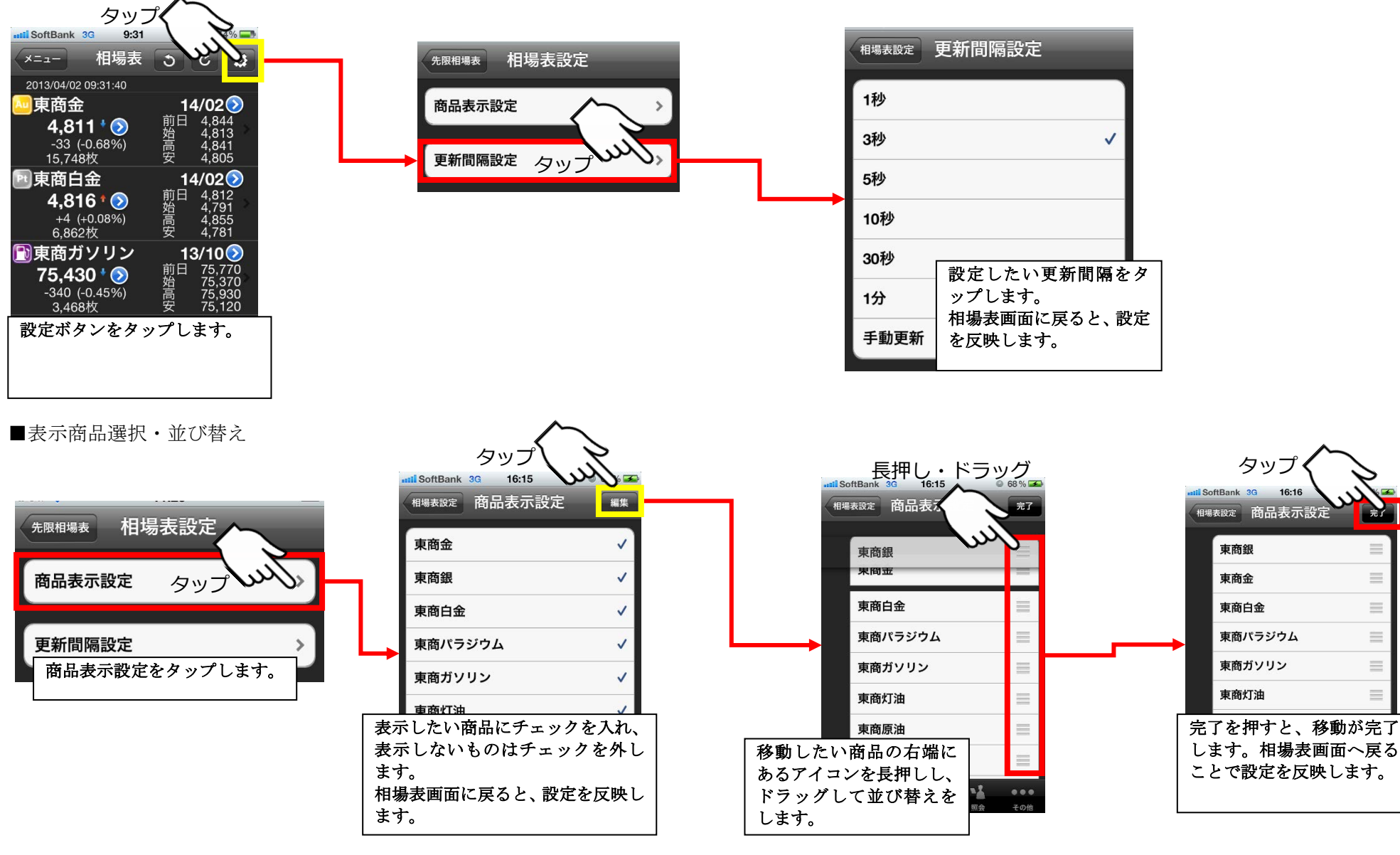

● 日産証券

完了

 $\equiv$ 

 $\equiv$ 

## 2.2 ダイナミックチャート

気配値とチャートを同時に表示します。チャート領域ではテクニカル表示、データの詳細情報表示、チャートからの発注を行うことができます。また、端末 を横向きにすることで、ワイド画面でチャート表示ができます。気配値領域からも発注を行うことができます。

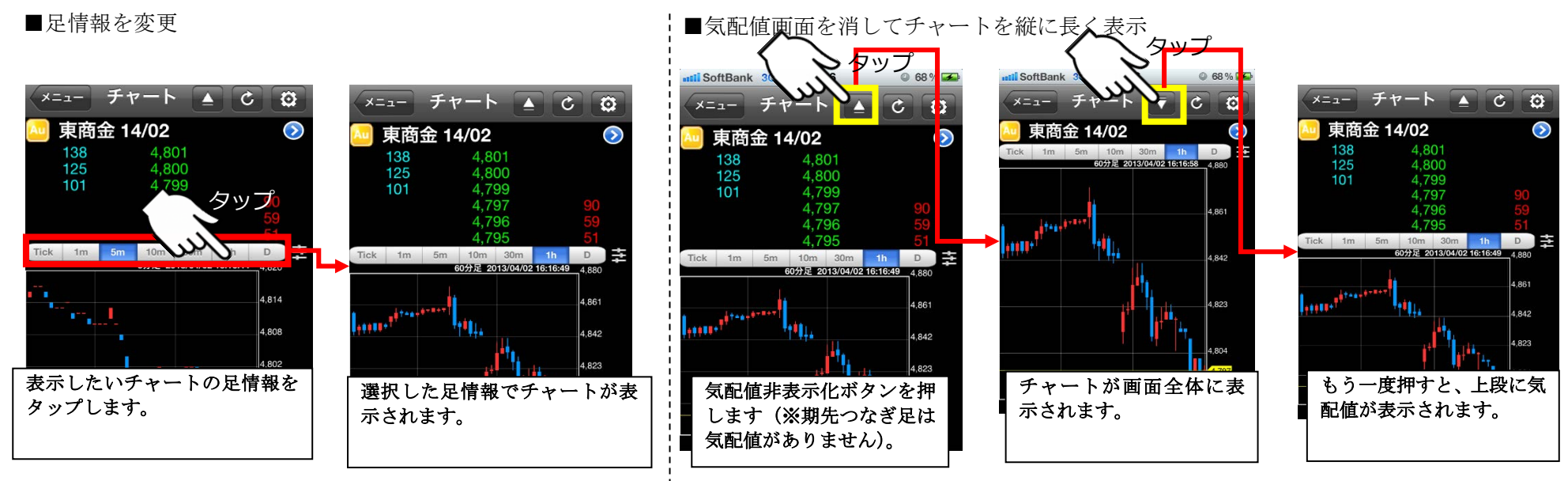

#### ■インジケータ(縦、横)を表示

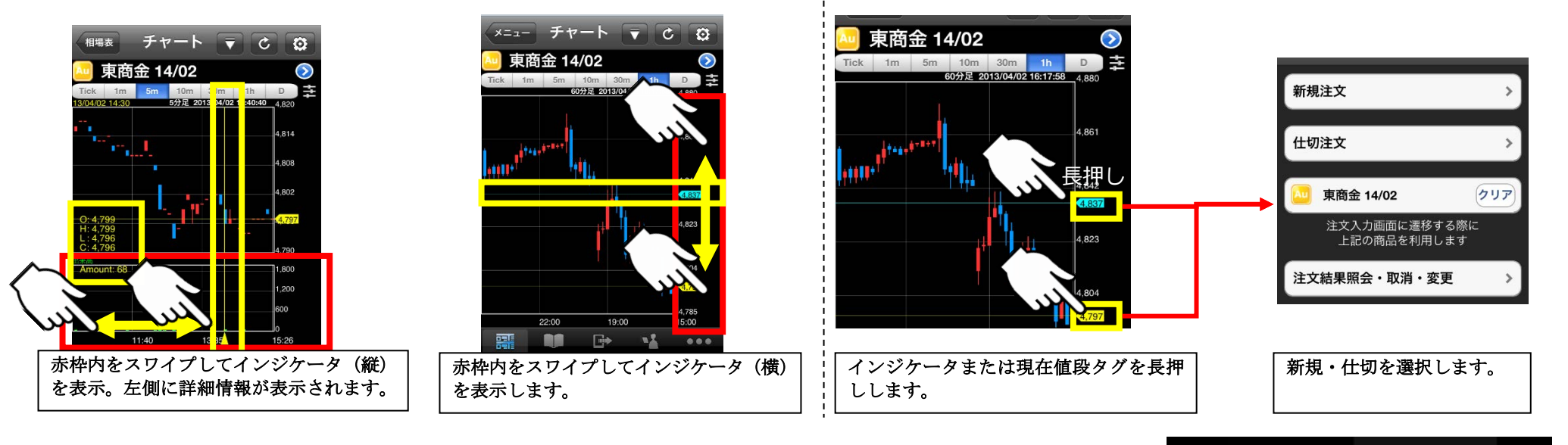

■チャートから発注

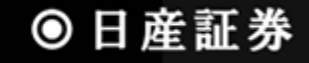

4

■ワイド画面チャートを表示

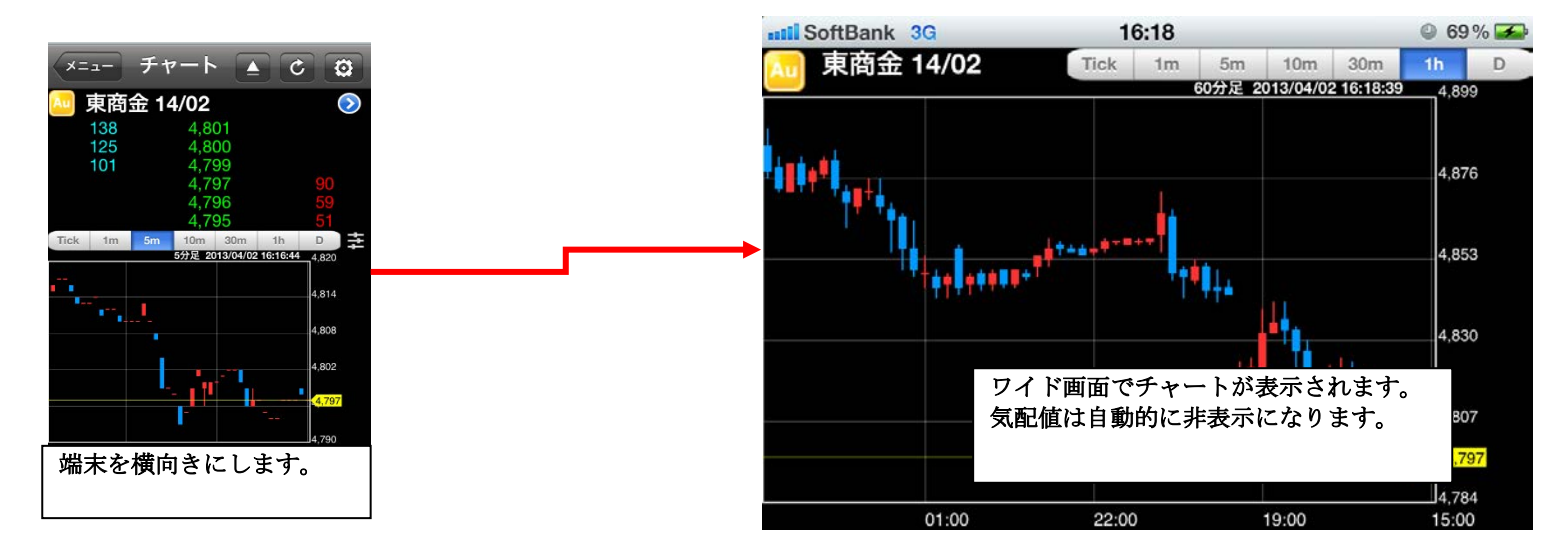

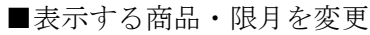

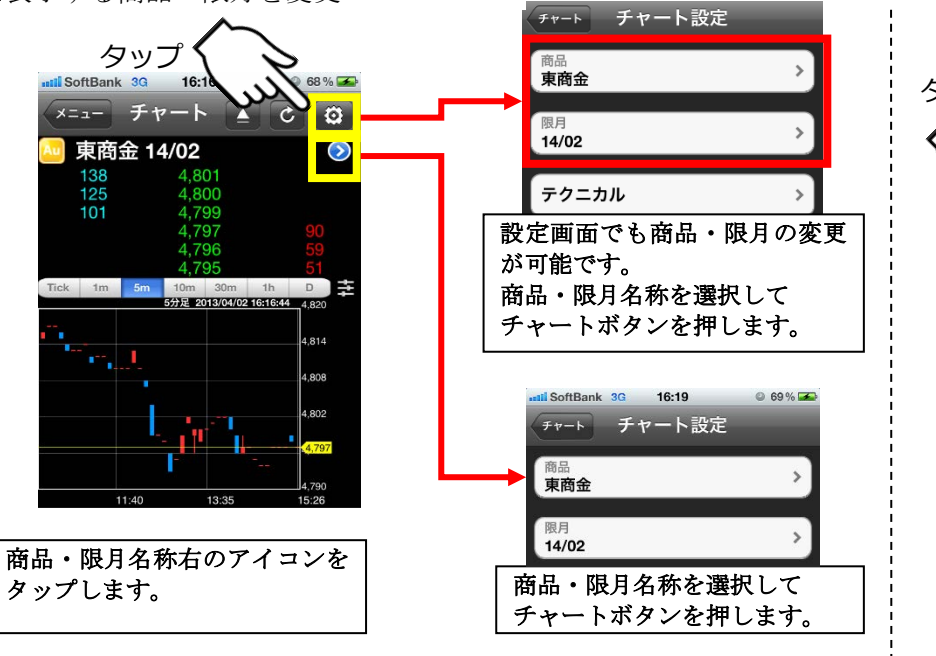

■気配値から発注

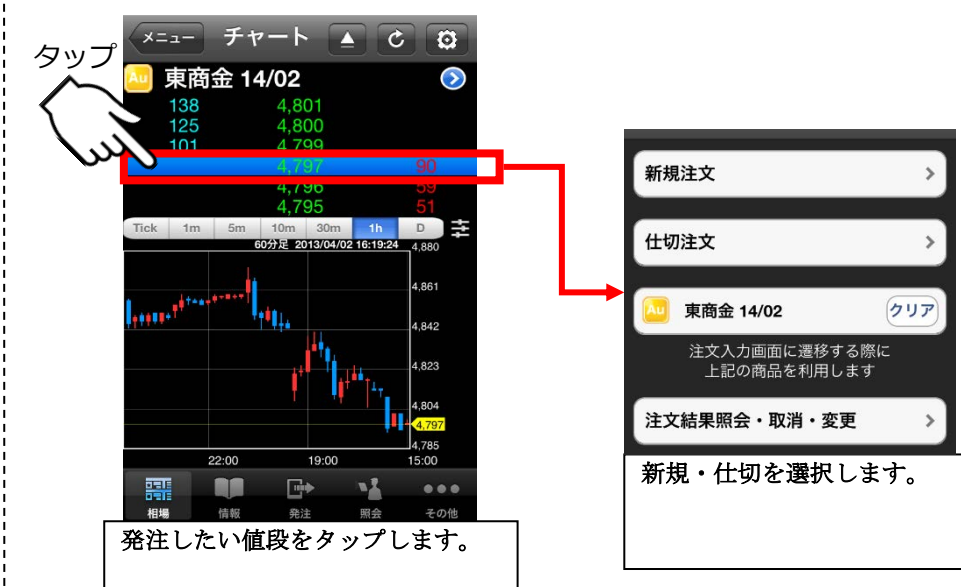

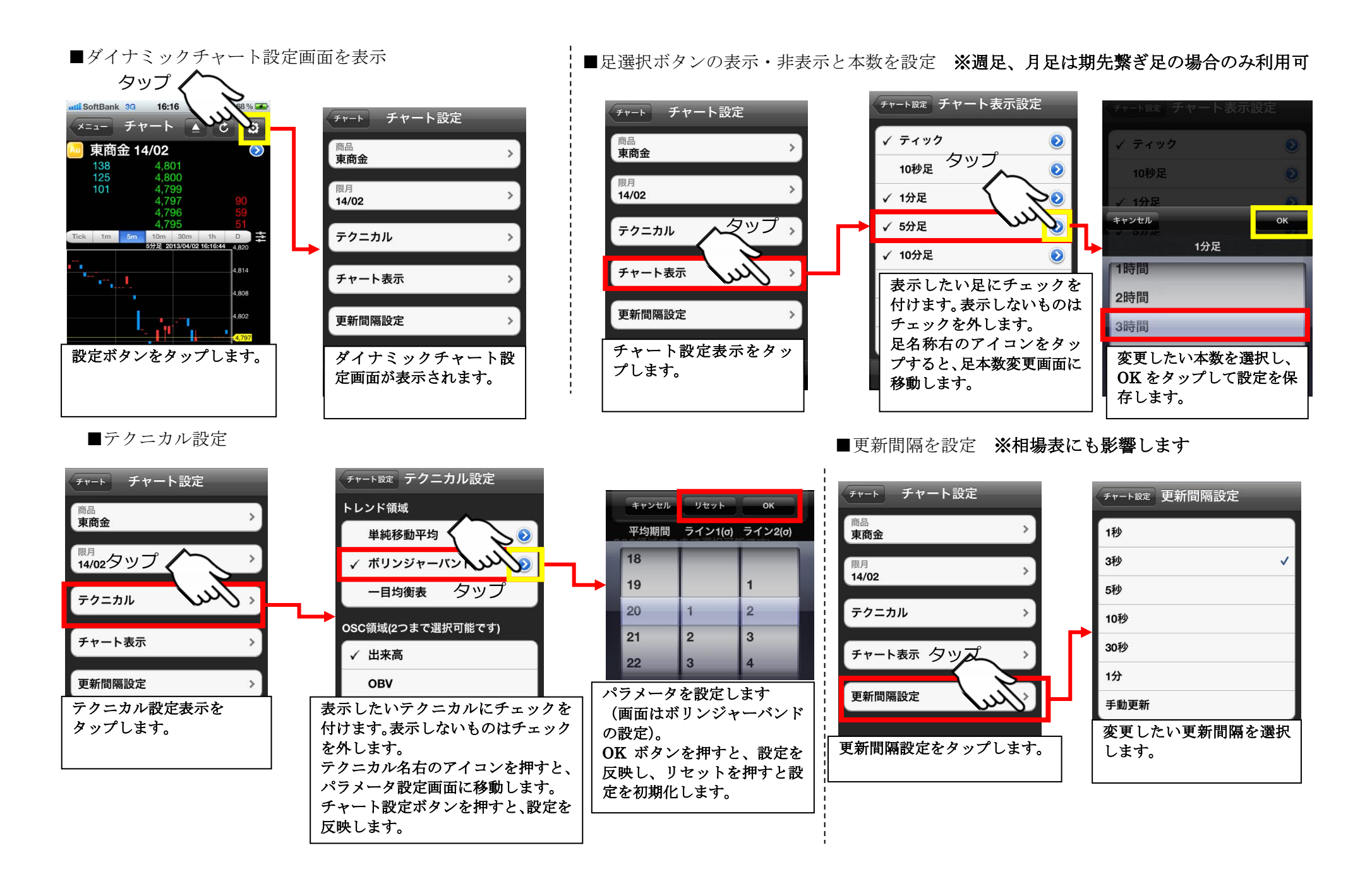

16

● 日産証券

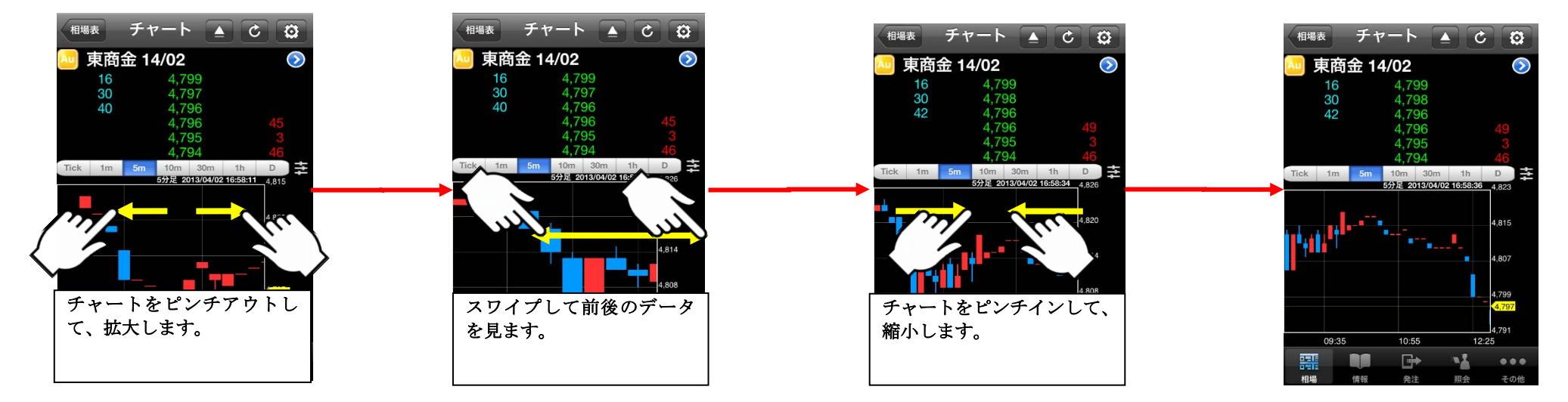

## 2.3 商品毎相場表画面

ある特定商品の全限月の相場を表示する画面です。

#### ■商品毎相場表画面

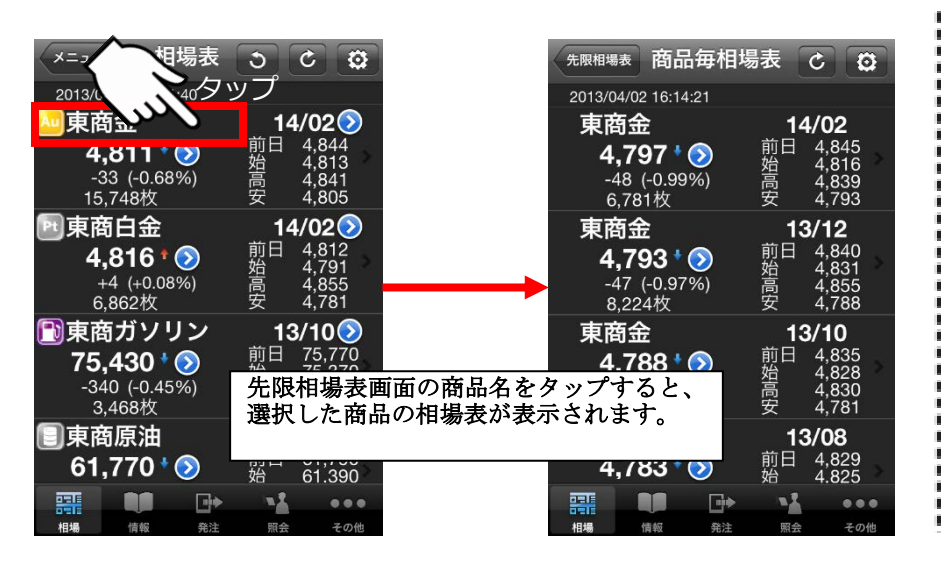

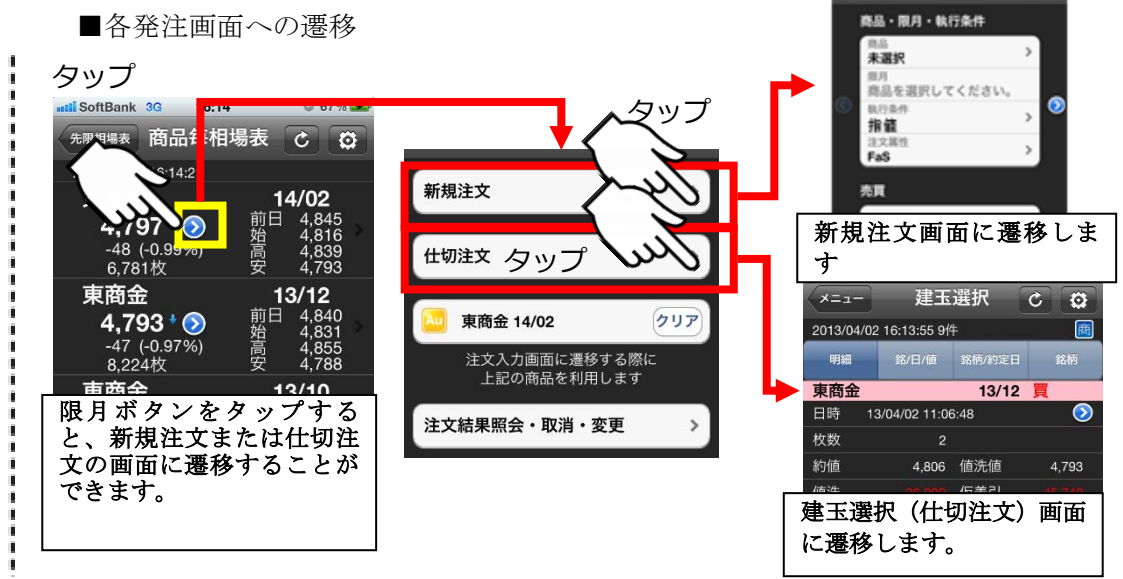

# ◎日産証券

x=\_- #RRR PD #0000 🔇

### 3.1 ニュース情報画面

ニュースを表示する画面です。表示するニュースカテゴリーは設定で変えることが出来ます。 ■ヘッドライン閲覧からニュースを選択して読む ■ニュースカテゴリー設定

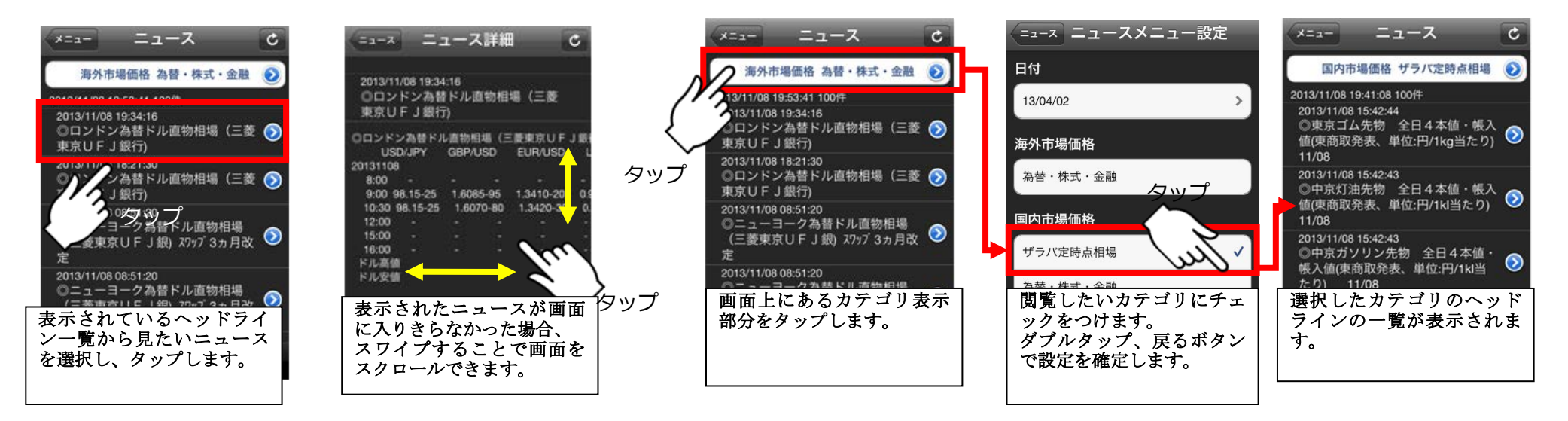

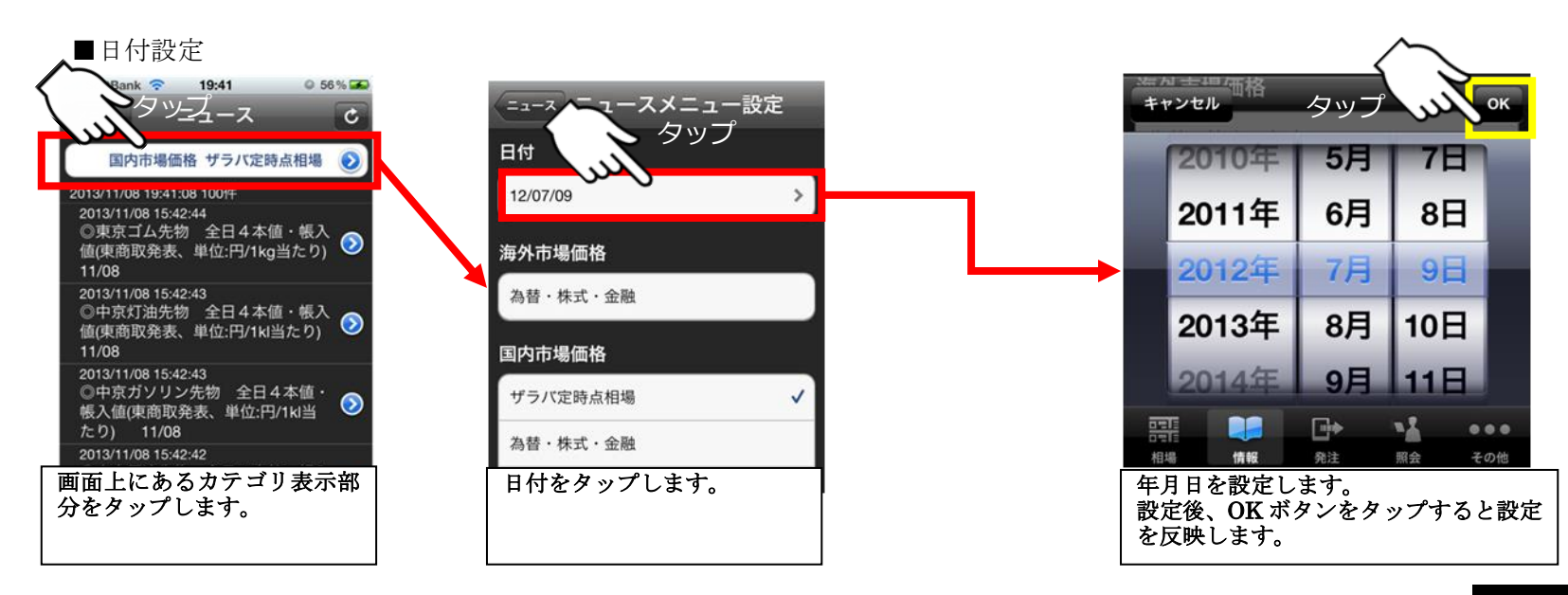

100

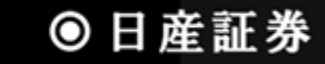

# 3.2 お知らせ情報画面

委託者様へのお知らせ情報を表示する画面です。

■お知らせ情報の表示

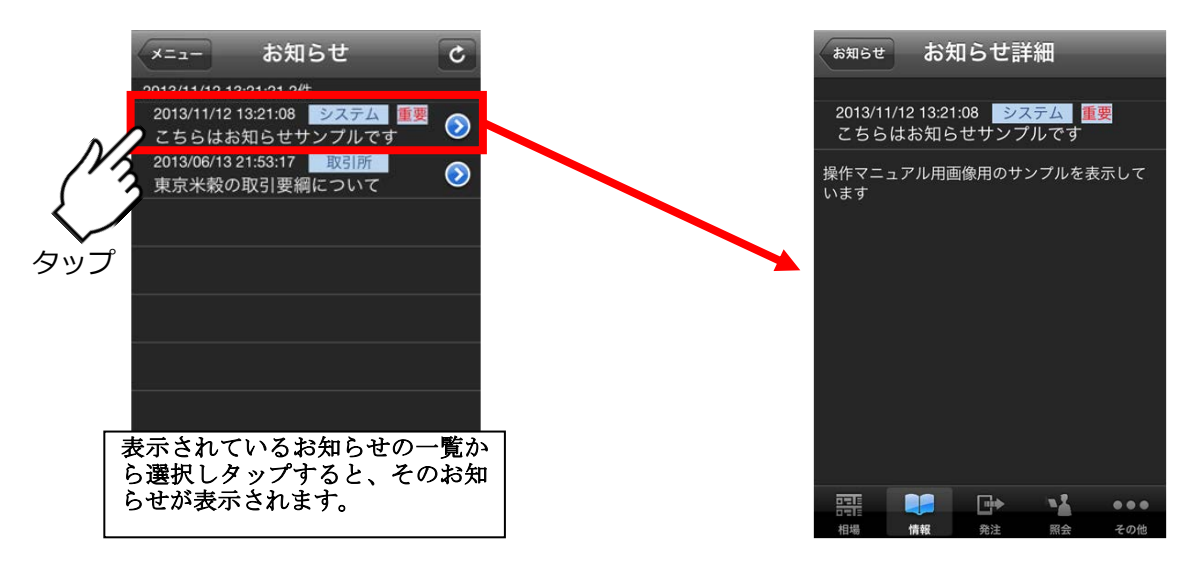

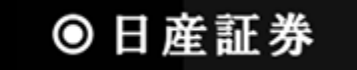